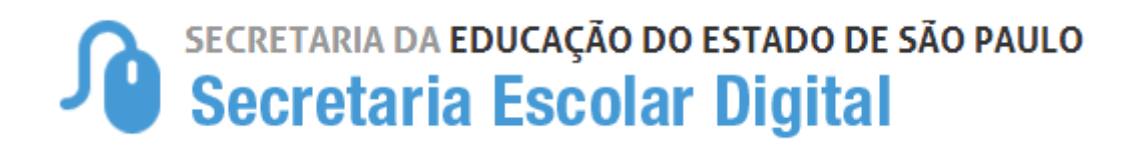

# Tutorial Pontos de Parada

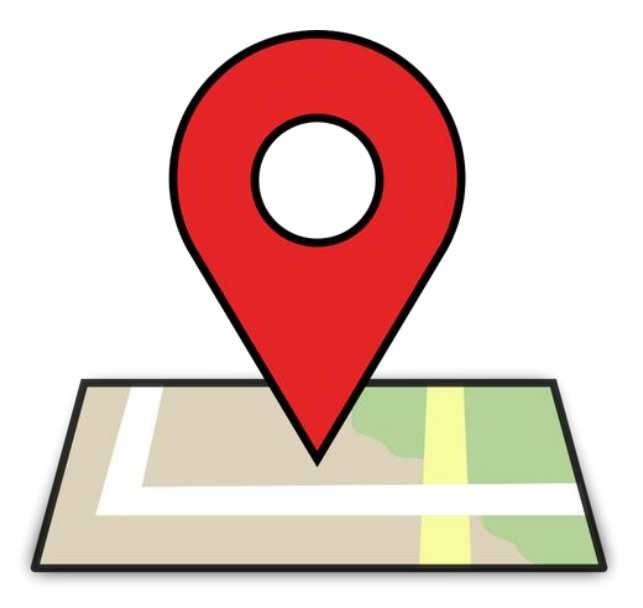

# SUMÁRIO

| 1. | PESQUISAR AGENDAS DE GERAÇÃO DE PONTOS DE PARADA | 3  |
|----|--------------------------------------------------|----|
| 2. | GERAR PONTOS DE PARADA                           | 5  |
| 3. | PESQUISAR PONTOS DE PARADA                       | 6  |
| 4. | EDIÇÃO DE PONTOS DE PARADA                       | 12 |

# 1. PESQUISAR AGENDAS DE GERAÇÃO DE PONTO DE PARADA

**Objetivo:** a funcionalidade de agendamento de ponto de parada serve para o sistema gerar novos pontos conforme a posição geográfica dos alunos.

Para acessar o agendamento de pontos, o usuário deve clicar no link no menu 'Gerar Pontos de Parada'. Após carregar a tela será apresentado um formulário para pesquisa, conforme imagem abaixo:

| Portal do Governo Cidadão                                                  | SP Investe SP Destaques:                                      | OULIN OLIN DO CHITOS                                                                                                    |
|----------------------------------------------------------------------------|---------------------------------------------------------------|----------------------------------------------------------------------------------------------------|
| Secretaria<br>Secreta                                                      | da educação do estado de são paulo<br>aria Escolar Digital    | Image: Tamanho do Texto       Image: Image: I |
| Transporte Escolar                                                         | Gerar Pontos de Parada                                        |                                                                                                    |
| <ul> <li>Atualização Manual de<br/>Geocodificação de<br/>Escola</li> </ul> | Filtros<br>Escolha uma diretoria para visualização dos dados. | atualizar os nontos do parada                                                                                                    |
| Cadastrar Executor     Cadastrar Marca     Veículo                         | Diretoria de Ensino: Selecione                                | ▼<br>▼                                                                                                    |
| <ul> <li>Cadastrar Modelo</li> <li>Veiculo</li> </ul>                      | Pesquisar Atu                                                 | alizar Ponto de Parada                                                                                                    |
| <ul> <li>Cadastrar Tipo de<br/>Barreira Física</li> </ul>                  |                                                               |                                                                                                    |

Figura 1

Os campos fornecidos para efetuar uma pesquisa são:

- Diretoria de Ensino (campo obrigatório)
- Município

Após informar os dados nos campos de filtro, o usuário deverá clicar no botão 'Pesquisar'. Após o clique, será apresentada ao usuário a listagem dos municípios a serem gerados os pontos de parada conforme imagem abaixo:

| Portal do Governo Cidadão.SP Investe SP Destaques: V OK eorrano do Lido Auto da Lido Auto da Lid |                                                               |                                                                      |            |       |                        |                        |   |                       |              |  |  |
|----------------------------------------------------------------------------------------------------|---------------------------------------------------------------|----------------------------------------------------------------------|------------|-------|------------------------|------------------------|---|-----------------------|--------------|--|--|
| SECRETARIA DA EDUCAÇÃO DO ESTADO DE SÃO PAULO<br>Secretaria Escolar Digital<br>Você esta logado como: Administrador Trar<br>P Perfil  Alterar a Senha                                                                                                    |                                                               |                                                                      |            |       |                        |                        |   |                       |              |  |  |
| Transporte Escolar                                                                                                    | Transporte Escolar Gerar Pontos de Parada                     |                                                                      |            |       |                        |                        |   |                       |              |  |  |
| <ul> <li>Atualização Manual de<br/>Geocodificação de<br/>Escola</li> </ul>                                                                                                    | Filtros<br>Escolha uma diretoria para visualização dos dados. |                                                                      |            |       |                        |                        |   |                       |              |  |  |
| Cadastrar Executor                                                                                                    | De                                                            | Depois selecione quais os municípios da listagem deseja atualizar os |            |       |                        |                        |   |                       |              |  |  |
| <ul> <li>Cadastrar Marca<br/>Veículo</li> </ul>                                                                                                    |                                                               | Diretoria de Ensino: AMERICANA<br>Município: TODOS                   |            |       |                        |                        |   |                       |              |  |  |
| <ul> <li>Cadastrar Modelo<br/>Veículo</li> </ul>                                                                                                    |                                                               |                                                                      |            | Pes   | quisar Atualizar Po    | nto de Parada          |   |                       |              |  |  |
| <ul> <li>Cadastrar Tipo de<br/>Barreira Física</li> </ul>                                                                                                    | Mostra                                                        | r 10 🔻 reg                                                           | istros     |       |                        |                        |   | Buscar:               |              |  |  |
| <ul> <li>Cadastrar Tipo de<br/>Combustíval</li> </ul>                                                                                                    | •                                                             | Diretoria 💠                                                          | Municí     | oio 🗘 | Data de<br>Agendamento | Fim do<br>Processo     | ٥ | Status de<br>Execução | ♦ Detalhar ♦ |  |  |
| Cadastrar Tipo de                                                                                                    |                                                               | AMERICANA                                                            | NOVA ODESS | A     | 16/10/2015 11:09:20    | 20/10/2015<br>10:48:59 |   | Finalizado            | Q            |  |  |
| Veículo                                                                                                    | AMERICANA AMERICAN                                            |                                                                      | AMERICANA  |       | -                      | -                      |   |                       | Q,           |  |  |
| Cadastrar Veículo                                                                                                    | AMERICANA SANTA BARBARA<br>D'OESTE                            |                                                                      |            | ARA   | -                      | -                      |   |                       | Q            |  |  |
| <ul> <li>Cadastrar/Homologar</li> <li>Barreira Física</li> </ul>                                                                                                    | Mostrando de 1 até 3 de 3 registros                           |                                                                      |            |       |                        |                        |   |                       |              |  |  |

Figura 2

A listagem contém as seguintes informações para o usuário:

- Diretoria de Ensino
- Município
- Data de Agendamento
- Fim do Processo
- Status de Execução
- Ações: Detalhes

Clicando na ação "Detalhes" será exibido um *pop up* com o histórico de todas as gerações de pontos, como data de agendamento, fim do processo, total de pontos, total de alunos, alunos com pontos, alunos sem pontos, status de execução e solicitante. Segue imagem:

| Portal do G       | overno Cidadão.SP Investe            | OP Destaques:              | *                       | OK                      |                            |                           |                         | 60/13HC CO E   | TADO DE LÃO NULO |  |
|-------------------|--------------------------------------|----------------------------|-------------------------|-------------------------|----------------------------|---------------------------|-------------------------|----------------|------------------|--|
|                   | ECRETARIA DA EDUC                    | ACÃO DO ESTADO D           | DE SÃO P/               | AULO                    |                            |                           | R- R+ Tam               | ianho do Texto | C C Contraste    |  |
| 10                | Olá, Michelle Bati                   |                            |                         |                         |                            |                           |                         |                |                  |  |
|                   | Voce esta logado como: Administrador |                            |                         |                         |                            |                           |                         |                |                  |  |
|                   | HISTORICO DA GERA                    | ÇAO DE PONIOS DE           | PARADA                  |                         |                            |                           |                         |                | ×                |  |
| Trans             | Dados Gerais                         |                            |                         |                         |                            |                           |                         |                |                  |  |
| = Atuali<br>Geoco | Abaixo segue o históri               | co das solicitações de gei | ração de po             | ntos de para            | da.                        |                           |                         |                |                  |  |
| Escol             | Diretoria: AMERICANA                 |                            |                         |                         |                            |                           |                         |                |                  |  |
| = Cada:           | Município: NOVA ODESS                | <b>N</b>                   |                         |                         |                            |                           |                         |                |                  |  |
| = Cada:           |                                      |                            |                         |                         |                            |                           |                         |                |                  |  |
| Veícul            | Mostrar 10 🔻 registros               |                            |                         |                         |                            | BL                        | iscar:                  |                | ]                |  |
| Cadas<br>Veicul   | Data de Agendamento 💠                | Fim do Processo 🗘          | Total<br>de ≎<br>Pontos | Total<br>de ≎<br>Alunos | Alunos<br>com \$<br>Pontos | Alunos<br>sem ≎<br>Pontos | Status de<br>Execução ≎ | Solicitante    |                  |  |
| = Cadas           | 16/10/2015 11:09:20                  | 20/10/2015 10:48:59        | 56                      | 1180                    | 1172                       | 8                         | Finalizado              | João Silva     |                  |  |
| Darre             | Mostrando de 1 até 1 de 1 reg        | stros                      |                         |                         |                            |                           |                         | 00             |                  |  |
| = Cadas<br>Comb   |                                      |                            |                         |                         |                            |                           |                         |                | etalhar 🗘        |  |
| Cadas             |                                      |                            |                         |                         |                            |                           |                         |                | 0,               |  |
| Veícul            |                                      |                            |                         |                         |                            |                           |                         |                | Q                |  |
| = Cadas           |                                      |                            |                         |                         |                            |                           |                         |                | ٩                |  |

Figura 3

# 2. GERAR PONTO DE PARADA

Para realizar a geração de ponto de parada é necessário selecionar uma ou mais diretorias na listagem e clicar no botão "Atualizar Ponto de Parada". Automaticamente o status será alterado para 'Aguardando', como ilustrado na Figura 4:

| Portal do Governo Cidadão                                                  | SP Investe SP Destaques: • OK                                                                              | еоутного зе кла маке                                                                                                    |  |  |  |  |  |  |  |  |
|----------------------------------------------------------------------------|----------------------------------------------------------------------------------------------------|----------------------------------------------------------------------------------------------------|--|--|--|--|--|--|--|--|
| Secretaria<br>Secreta                                                      | da educação do estado de são paulo<br><b>iria Escolar Digital</b>                                          | <ul> <li>Imananho do Texto</li> <li>Imananho do Texto</li> <li>Imananho do Texto</li> <li>Imananho do Texto</li> <li>Olá, Michelle Batista Ceci</li> <li>Você esta logado como: Administrador Transporte</li> <li>Imananho do Texto</li> <li>Imananho do Texto</li> <li>Imananho</li></ul> |  |  |  |  |  |  |  |  |
| Transporte Escolar                                                         | Gerar Pontos de Parada                                                                                     |                                                                                                    |  |  |  |  |  |  |  |  |
| <ul> <li>Atualização Manual de<br/>Geocodificação de<br/>Escola</li> </ul> | Manual de<br>ção de<br>Escolha uma diretoria para visualização dos dados.                                  |                                                                                                    |  |  |  |  |  |  |  |  |
| Cadastrar Executor                                                         | Depois selecione quais os municípios da listage                                                            | m deseja atualizar os pontos de parada.                                                                                                    |  |  |  |  |  |  |  |  |
| <ul> <li>Cadastrar Marca<br/>Veículo</li> </ul>                            | Municipio: AMERICANA                                                                                       | ¥                                                                                                    |  |  |  |  |  |  |  |  |
| <ul> <li>Cadastrar Modelo</li> <li>Veículo</li> </ul>                      | Pesquisar                                                                                                  | Atualizar Ponto de Parada                                                                                                    |  |  |  |  |  |  |  |  |
| <ul> <li>Cadastrar Tipo de<br/>Barreira Física</li> </ul>                  | Mostrar 10 v registros                                                                                     | Buscar.                                                                                                    |  |  |  |  |  |  |  |  |
| <ul> <li>Cadastrar Tipo de<br/>Combustivel</li> </ul>                      | Constraint         Municipio         Data de Agen           AMERICANA         AMERICANA         10/11/2015 | damento o Fim do Processo o Status de Execução o Detalhar o<br>16:30:00 - Aquardando Q                                                                                                    |  |  |  |  |  |  |  |  |
| <ul> <li>Cadastrar Tipo de<br/>Veículo</li> </ul>                          | Mostrando de 1 até 1 de 1 registros                                                                        |                                                                                                    |  |  |  |  |  |  |  |  |

### Figura 4

Após efetuar o clique no botão 'Atualizar Ponto de Parada', o sistema vai iniciar o algoritmo para a geração dos pontos de parada, podendo levar alguns minutos. De acordo com o processo realizado, o status será alterado, podendo ser:

- Aguardando Antes do algoritmo detectar que possui um agendamento e iniciar o processo.
- Processando Neste momento o algoritmo já iniciou o processo e está gerando os pontos de parada conforme a instância.
- Finalizado Finalizado a operação com sucesso.
- Cancelado Caso o processo não tenha sido concluído.
- Erro de Processo Caso tenha ocorrido algum problema e não foi possível a geração dos pontos. Este status possuirá um ícone ao lado do descrito informando qual o erro encontrado.

## 3. PESQUISAR PONTOS DE PARADA

Para acessar o formulário 'Pesquisar Pontos de Parada', o usuário deve clicar no link no menu 'Pesquisar Pontos de Parada'. Após carregar a tela, será apresentado um formulário para pesquisa, conforme imagem abaixo:

| Portal do Governo Cidadão.                                                 | SP Investe SP Destaques:                                                                                    | BOTTHE DE LETAD DE LO BALLO                                                                                                    |
|----------------------------------------------------------------------------|----------------------------------------------------------------------------------------------------|----------------------------------------------------------------------------------------------------|
| SECRETARIA<br>Secreta                                                      | da educação do estado de são paulo<br>ria Escolar Digital                                                   | Imanho de Texto       Image: Contraste         Olá, Michelle Batista Ceci         Você esta logado como: Administrador Transporte            P Porfil         A Altorar a Sonha         () Sair |
| Transporte Escolar                                                         | Pesquisar Ponto de Parada                                                                                   |                                                                                                    |
| <ul> <li>Atualização Manual de<br/>Geocodificação de<br/>Escola</li> </ul> | Filtros                                                                                                    | os pontos de parada.                                                                                                    |
| Cadastrar Executor                                                         | Também é possível filtrar por endereço do ponto, non<br>Depois selecione quais pontos de parada da listagem | ne do aluno e RA.<br>deseja homologar ou recusar.                                                                                                    |
| Cadastrar Marca     Veiculo                                                | Diretoria de Ensino: Selecione                                                                              | •                                                                                                    |
| <ul> <li>Cadastrar Modelo</li> <li>Veículo</li> </ul>                      | Endereço:                                                                                                   | •                                                                                                    |
| <ul> <li>Cadastrar Tipo de<br/>Barreira Física</li> </ul>                  | Nome do Aluno:                                                                                              |                                                                                                    |
| <ul> <li>Cadastrar Tipo de<br/>Combustível</li> </ul>                      |                                                                                                    |                                                                                                    |
| <ul> <li>Cadastrar Tipo de<br/>Veiculo</li> </ul>                          | Pesquisar                                                                                                   | Homologar Necusar                                                                                                    |

Figura 5

Os campos fornecidos para efetuar uma pesquisa de pontos são:

- Diretoria de Ensino (campo obrigatório)
- Município
- Endereço
- Nome do Aluno
- RA do Aluno

Após informar os dados nos campos de filtro, o usuário deverá clicar no botão 'Pesquisar'. Após o clique, será apresentada ao usuário a listagem dos pontos de parada gerados, conforme imagem abaixo:

| Atualização Manual de                                                                                                    | Filtr            | 05                                                                                                    |                                                                                                    |                                                                                                    |                                                                            |                                          |                                                                              |                            |                            |
|----------------------------------------------------------------------------------------------------|------------------|----------------------------------------------------------------------------------------------------|----------------------------------------------------------------------------------------------------|----------------------------------------------------------------------------------------------------|----------------------------------------------------------------------------|------------------------------------------|------------------------------------------------------------------------------|----------------------------|----------------------------|
| Geocodificação de<br>Escola                                                                                                    | E                | colha uma d                                                                                              | iretoria, muni                                                                                                    | cipio para visualização dos                                                                                                    | pontos de p                                                                | oarada.                                  |                                                                              |                            |                            |
| Cadastrar Executor                                                                                                    | De               | Depois selecione quais pontos de parada da listagem deseja homologar ou recusar.                         |                                                                                                    |                                                                                                    |                                                                            |                                          |                                                                              |                            |                            |
| Cadastrar Marca<br>Veiculo                                                                                                    |                  | Direto                                                                                                   | oria de Ensino:                                                                                                    | AMERICANA                                                                                                    |                                                                            | •                                        |                                                                              |                            |                            |
| Cadastrar Modelo                                                                                                    | Municipio: TODOS |                                                                                                    |                                                                                                    |                                                                                                    |                                                                            |                                          | •                                                                            |                            |                            |
| Cadastrar Tipo de<br>Barreira Física                                                                                                    |                  | N                                                                                                    | ome do Aluno:                                                                                                    |                                                                                                    |                                                                            |                                          |                                                                              |                            |                            |
| Cadastrar Tipo de<br>Combustível                                                                                                    |                  |                                                                                                    | KA UU AUIIU.                                                                                                    |                                                                                                    | and the second second                                                      | -                                        |                                                                              |                            |                            |
| Cadastrar Tipo de<br>Voículo                                                                                                    | _                |                                                                                                    |                                                                                                    | Pesquisar                                                                                                    | oniologar                                                                  | Recusar                                  |                                                                              |                            |                            |
| Cadastrar Veículo                                                                                                    | Mostra           | 10 •                                                                                                    | egistros                                                                                                    |                                                                                                    |                                                                            | Total da                                 | Buscar                                                                       |                            |                            |
| Cadastrar/Homologar<br>Barreira Física                                                                                                    | •                | NOVA<br>ODESSA                                                                                           | R. Oito, 241-<br>13460-000                                                                                                    | Endereço do Ponto 0<br>R. Olto, 241-301 - Santa Luzia, Nova Odesse - SP,                                                                                                    |                                                                            |                                          | Status O<br>Homologado                                                       | Visualizar o               | Alterar 0                  |
|                                                                                                    |                  | NOVA                                                                                                    | R. Joaquim Lourenço da Silva, 158 - Jardim Marajoara,<br>Nova Odessa - SP, 13460-000, Brasil                                                                                                    |                                                                                                    |                                                                            | 169                                      | Homologado                                                                   | Q                          | 1                          |
| Geocodificar Endereço<br>de Escola                                                                                                    |                  | ODESSA                                                                                                   | HOVE OUE301                                                                                                    |                                                                                                    |                                                                            |                                          |                                                                              |                            |                            |
| Geocodificar Endereço<br>de Escola<br>Geocodificar Endereço<br>de Escola                                                                                                    |                  | NOVA<br>ODESSA                                                                                           | R. Belo Horiz<br>Odessa - SP                                                                                                    | onte, 463 - Jardim Sao Jorge, 1<br>13450-000, Brazil                                                                                                    | Nova                                                                       | 258                                      | Homologado                                                                   | Q                          | /                          |
| Geocodificar Endereço<br>de Escola<br>Geocodificar Endereço<br>de Escola<br>Gerar Rotas                                                                                                    |                  | NOVA<br>ODESSA<br>NOVA<br>ODESSA                                                                         | R. Belo Hona<br>Odessa - SP<br>Estr. Novo 48<br>Odessa - SP                                                                                                    | onta, 463 - Jardim Sao Jerge, 1<br>13450-000, Brazil<br>2, 560-583 - Parque dos Pinhe<br>13460-000, Brazil                                                                                                    | Nova<br>Nova                                                               | 258<br>8                                 | Homologado<br>Homologado                                                     | a<br>a                     | 1                          |
| Geocodificar Endereço<br>de Escola<br>Geocodificar Endereço<br>de Escola<br>Gerar Rotas<br>Pesquisar                                                                                                    |                  | NOVA<br>ODESSA<br>NOVA<br>ODESSA<br>NOVA<br>ODESSA                                                       | R. Belo Horiz<br>Odessa - SP<br>Estr. Novo 49<br>Odessa - SP<br>Av. Seis, 308<br>SP, 13400-0                                                                                                    | onte, 463 - Jardim Sao Jerge, 1<br>13460-000, Brazil<br>13406-000, Brazil<br>13406-000, Brazil<br>- Parque Ros, Finglesas, Novi<br>10, Brasil                                                                                                    | Nova<br>Nova<br>a Odessa -                                                 | 258<br>8<br>45                           | Homologado<br>Homologado<br>Homologado                                       | a<br>a<br>a                | 1                          |
| Geocodificar Endereço<br>de Escola<br>Geocodificar Endereço<br>de Escola<br>Gerar Rotas<br>Pesquisar<br>Geocodificação de<br>Endereço de Aluno                                                                                                    |                  | NOVA<br>ODESSA<br>NOVA<br>ODESSA<br>NOVA<br>ODESSA<br>NOVA<br>ODESSA                                     | R. Belo Horiz<br>Odessa - SP<br>Estr. Novo 48<br>Odessa - SP<br>Av. Seis, 308<br>SP 13460-0<br>R. Luís A Go<br>Odessa - SP                                                                                             | onte, 463 - Jardim Sao Jerge, 1<br>13460-000, Brazil<br>12, 560-683 - Parque des Pinhe<br>13460-000, Brazil<br>- Parque Res, Finglesas, Novi<br>10, Brasil<br>nçalves, 148 - Parque Res, Klav<br>13460-000, Brazil                                                                                           | Nova<br>Nova<br>a Odessa -<br>vin. Nova                                    | 258<br>8<br>45<br>101                    | Homolegado<br>Homolegado<br>Homolegado<br>Homolegado                         | a<br>a<br>a                | 1<br>1<br>1                |
| Geocodificar Endereço<br>de Escola<br>Geocodificar Endereço<br>de Escola<br>Gerar Rotas<br>Pesquisar<br>Geocodificação de<br>Endereço de Atuno<br>Pesquisar<br>Geocodificação de                                                                                                    |                  | NOVA<br>ODESSA<br>NOVA<br>ODESSA<br>NOVA<br>ODESSA<br>NOVA<br>ODESSA                                     | R. Belo Horiz<br>Odessa - SP<br>Est. Novo 48<br>Odessa - SP<br>Av. Seis, 308<br>SP, 13460-0<br>R. Luís A Gol<br>Odessa - SP<br>R. 04, 38 - C<br>000, Brazil                                                            | onte, 463 - Jardim Sao Jerge, 1<br>13460-000, Brazil<br>12, 569-683 - Parque dos Pinhe<br>13400-000, Brazil<br>- Parque Ros, Finglesas, Novi<br>0, Brasil<br>ngalves, 148 - Parque Ros, Klan<br>13460-000, Brazil<br>ampe Belo, Nova Odessa - SP,                                                            | Nova<br>Nova<br>a Odessa -<br>vin, Nova<br>13460-                          | 258<br>8<br>45<br>101<br>22              | Homologado<br>Homologado<br>Homologado<br>Homologado                         | a<br>a<br>a<br>a           | 1<br>1<br>1<br>1           |
| Geocodificar Endereço<br>de Escola<br>Geocodificar Endereço<br>de Escola<br>Gerar Rotas<br>Pesquisar<br>Geocodificação de<br>Endereço de Aluno<br>Pesquisar<br>Geocodificação de<br>Endereço de Escola                                                                                                   |                  | NOVA<br>ODESSA<br>NOVA<br>ODESSA<br>NOVA<br>ODESSA<br>NOVA<br>ODESSA<br>NOVA<br>ODESSA                   | R. Belo Hoiz<br>Odesse - SP<br>Est: Novo 44<br>Odesse - SP<br>Av. Seis, 308<br>SP, 13460-0<br>R. Luis A Go<br>Odesse - SP<br>R. 04, 38 - C<br>000, Brazil<br>R. Gesmund<br>13460-000, I                                | onte, 463 - Jardim Sao Jerge, 1<br>13460-000, Brazil<br>12, 569-683 - Parque dos Pinhe<br>13460-000, Brazil<br>- Parque Ros, Finglesas, Novi<br>00, Brasil<br>neglves, 148 - Parque Ros, Klav<br>13460-000, Brazil<br>ampe Belo, Nova Odessa - SP,<br>o Anderman, 794-954, Nova Od<br>trazil                 | Nova<br>Nova<br>a Odessa -<br>vin, Nova<br>13460-<br>tossa - SP,           | 258<br>8<br>45<br>101<br>22<br>26        | Homolegado<br>Homolegado<br>Homolegado<br>Homolegado<br>Pendente<br>Pendente | a<br>a<br>a<br>a<br>a      | 1<br>1<br>1<br>1<br>1      |
| Geocodificar Endereço<br>de Escola       Geocodificar Endereço<br>de Escola       Gerar Rotas       Pesquisar<br>Geocodificação de<br>Endereço de Aluno       Pesquisar<br>Geocodificação de<br>Endereço de Escola       Pesquisar<br>Geocodificação de<br>Endereço de Escola       Pesquisar<br>Geradas |                  | NOVA<br>ODESSA<br>NOVA<br>ODESSA<br>NOVA<br>ODESSA<br>NOVA<br>ODESSA<br>NOVA<br>ODESSA<br>NOVA<br>ODESSA | R. Belo Horiz<br>Odessa - SP<br>Est. Novo 44<br>Odessa - SP<br>Av. Seis, 308<br>SP, 13460-0<br>R. Luís A Go<br>Odessa - SP<br>R. 04, 38 - C<br>000, Brazil<br>R. Gesmund<br>13460-000. I<br>R. Danie Ga<br>SP, 13460-0 | onte, 463 - Jardim Sao Jerge, 1<br>13460-000, Brazil<br>13460-000, Brazil<br>- Parque Res, Finglesas, Novi<br>00, Brasil<br>healves, 148 - Parque Res, Klar<br>13400-000, Brazil<br>ampe Belo, Nova Odessa - SP,<br>0 Anderman, 794-954, Nova Od<br>reacil<br>tota, 602 - Jardim Fadel, Nova 1<br>00, Brazil | kros, Nova<br>a Odessa -<br>vin, Nova<br>13460-<br>dessa - SP,<br>Odessa - | 258<br>8<br>45<br>101<br>22<br>26<br>120 | Homologado<br>Homologado<br>Homologado<br>Homologado<br>Pendente<br>Pendente | a<br>a<br>a<br>a<br>a<br>a | /<br>/<br>/<br>/<br>/<br>/ |

### Figura 6

Na listagem serão exibidas as seguintes informações:

- Município
- Endereço do Ponto
- Total de Alunos
- Status
- Ação:
  - Visualizar Clicando neste ícone será apresentado o detalhe do ponto com somente a possibilidade de visualização.
  - Alterar Clicando neste ícone será apresentado o detalhe do ponto com funcionalidades de edição.

A tela de pesquisa de pontos de parada contém também a funcionalidade de homologar ou recusar os pontos. Para realizar essa operação o usuário deverá marcar o *"checkbox"* dos pontos desejados, e depois clicar em um dos botões conforme a operação que deseja realizar.

|                                                          | _       |                                       |                                           |                                         |                     |                      |                     | GOVERNO DO ESTADO | DE SÃO PALLO |
|----------------------------------------------------------|---------|---------------------------------------|-------------------------------------------|-----------------------------------------|---------------------|----------------------|---------------------|-------------------|--------------|
|                                                          | A EDU   | ICAÇÃO DO ES                          | stado de são                              | D PAULO                                 |                     | ]                    | A- A+ Tamanh<br>Olá | o do Texto 🖸      | C Contra     |
|                                                          | Ia L    | .500101                               | Jigitai                                   |                                         | Você                | esta logado          | como: Adn           | ninistrador T     | ransporte    |
|                                                          |         |                                       |                                           |                                         |                     | 8                    | Pertil 🔒            | Alterar a Senha   | U Sair       |
| Transporte Escolar                                       | Pes     | quisar Po                             | onto de P                                 | arada                                   |                     |                      |                     |                   |              |
| <ul> <li>Atualização Manual de</li> </ul>                | Filtro  | a a a a a a a a a a a a a a a a a a a |                                           |                                         |                     |                      |                     |                   |              |
| Geocodificação de                                        |         |                                       |                                           |                                         |                     |                      |                     |                   |              |
| Escola                                                   | Ese     | colha uma diretor<br>mbém é possível  | ia, município para<br>filtrar por endered | a visualização dos pontos               | s de par<br>no e RA | ada.                 |                     |                   |              |
| Cadastrar Executor                                       | De      | pois selecione qu                     | ais pontos de par                         | ada da listagem deseja ho               | omolog              | ar ou recusar.       |                     |                   |              |
| Cadastrar Marca                                          |         | Diretoria de                          | Ensino: SANTO                             | ANASTACIO                               |                     |                      | •                   |                   |              |
| Veículo                                                  |         | M                                     | unicípio: TODOS                           |                                         |                     |                      | •                   |                   |              |
| Cadastrar Modelo                                         |         |                                       |                                           |                                         |                     |                      |                     |                   |              |
| Veiculo                                                  |         | E                                     | ndereço:                                  |                                         |                     |                      |                     |                   |              |
| Cadastrar Tipo de                                        |         | Nome d                                | o Aluno:                                  |                                         |                     |                      |                     |                   |              |
| Barreira Física                                          |         | RAd                                   | lo Aluno:                                 |                                         |                     |                      |                     |                   |              |
| - Cadastrar Tipo de                                      |         |                                       | OAluno                                    |                                         |                     |                      |                     |                   |              |
| Combustivel                                              |         |                                       |                                           | Downiege Hamalage                       |                     | Decement             |                     |                   |              |
| <ul> <li>Cadastrar Tipo de<br/>Veículo</li> </ul>        | _       |                                       |                                           | resquisar                               |                     | Recusar              |                     |                   |              |
| Cadastrar Veiculo                                        | Mostrar | 10 🔻 registr                          | 05                                        |                                         |                     |                      | Buscar              |                   |              |
| Cadastrar/Homologar                                      | •       | Municipio 🗘                           | En                                        | dereço do Ponto                         | ٥                   | Total de<br>Alunos ≎ | Status 🗘            | Visualizar 🗘      | Alterar      |
| Barreira Física                                          |         | RIBEIRAO DOS<br>INDIOS                | Unnamed Road, R<br>000, Brazil            | ibeirão dos Índios - SP, 1938           | 0-                  | 1                    | Pendente            | ٩                 | 1            |
| <ul> <li>Geocodificar Endereço<br/>de Escola</li> </ul>  |         | RIBEIRAO DOS<br>INDIOS                | Unnamed Road, R<br>000, Brazil            | ibeirão dos Índios - SP, 1938           | 0-                  | 2                    | Pendente            | Q                 | 1            |
| <ul> <li>Geocodificar Endereço<br/>de Escola</li> </ul>  |         | RIBEIRAO DOS<br>INDIOS                | Rua Defendi, Ribe                         | irão dos Índios - SP, Brazil            |                     | 7                    | Pendente            | Q                 | 1            |
| Gerar Rotas                                              |         | RIBEIRAO DOS<br>INDIOS                | Unnamed Road, R<br>000, Brazil            | ibeirão dos Índios - SP, 1938           | 0-                  | 2                    | Pendente            | Q                 | /            |
| <ul> <li>Pesquisar</li> <li>Geocodificação de</li> </ul> |         | RIBEIRAO DOS<br>INDIOS                | R. João Defendi, R<br>000, Brazil         | ibeirão dos Índios - SP, 1938           | 80-                 | 2                    | Pendente            | Q                 | 1            |
| Endereço de Aluno                                        |         | RIBEIRAO DOS<br>INDIOS                | Praca Padre Culh<br>- SP, 19380-000, B    | erme Heber, 2, Ribeirão dos Í<br>Irazil | Índios              | 2                    | Pendente            | Q                 | /            |
|                                                          |         |                                       |                                           |                                         |                     |                      |                     |                   |              |

Figura 7

A homologação de pontos acontece somente quando o status é pendente.

Todo ponto de parada que é homologado não pode ser mais recusado.

Pontos de parada que são recusados têm todos os alunos desvinculados. Pontos recusados podem ser reativados.

Ao clicar no ícone visualizar é aberto um *pop up* com o detalhe do ponto de parada com somente informações de leitura, conforme imagem abaixo:

| Po                                                                                                    | ×   |         |  |  |  |  |  |  |  |  |
|----------------------------------------------------------------------------------------------------|-----|---------|--|--|--|--|--|--|--|--|
| Detalhe do Ponto de Parada                                                                                                 | A   | ntraste |  |  |  |  |  |  |  |  |
| Dados Gerais                                                                                                    |     |         |  |  |  |  |  |  |  |  |
|                                                                                                    |     |         |  |  |  |  |  |  |  |  |
| Os dados são apenas para visualização.                                                                                     |     |         |  |  |  |  |  |  |  |  |
| Data Criação: 16/10/2015 Última Atualização: 16/10/2015                                                                    |     |         |  |  |  |  |  |  |  |  |
| Diretoria de Ensino: SANTO ANASTACIO     Municipio:                                                                        |     |         |  |  |  |  |  |  |  |  |
| E Endereço do Ponto: Unnamed Road, Ribeirão dos Índios - SP, 19380-000, Brazil                                             |     |         |  |  |  |  |  |  |  |  |
| = C Status: Pendente                                                                                                    |     |         |  |  |  |  |  |  |  |  |
| * C                                                                                                    | _   |         |  |  |  |  |  |  |  |  |
| Mostrar 10 registros Buscar                                                                                                |     |         |  |  |  |  |  |  |  |  |
| e c I → Aluno ↔ Endereço do Aluno ↔ Distância até Ponto ↔ Classificação ↔ Visualiza                                        | r o |         |  |  |  |  |  |  |  |  |
| C DAJANI REMONDINI DOS<br>SANTOS<br>RA: 000103304453 ESTANCIA SANTA FE, S/N, RIBEIRAO DOS INDIOS,<br>CEP 19380000 0,019 KM |     |         |  |  |  |  |  |  |  |  |
| Mostrando de 1 até 1 de 1 registros                                                                                        | 0   |         |  |  |  |  |  |  |  |  |
| C Mapa em tela cheia                                                                                                    |     |         |  |  |  |  |  |  |  |  |
| Digite um local Q Digôes de Visualização - Mapa                                                                            | •   |         |  |  |  |  |  |  |  |  |
|                                                                                                    |     | ar ¢    |  |  |  |  |  |  |  |  |
| B                                                                                                    |     | ,       |  |  |  |  |  |  |  |  |
|                                                                                                    |     |         |  |  |  |  |  |  |  |  |
|                                                                                                    |     |         |  |  |  |  |  |  |  |  |
| -6                                                                                                    |     | 2       |  |  |  |  |  |  |  |  |
| The second second second second second second second second second second second second second second second se            |     | ,       |  |  |  |  |  |  |  |  |
|                                                                                                    |     | ,       |  |  |  |  |  |  |  |  |
| Generalizzation and Electric DOS Drace Dates Suithama Mahar 3 Dihairão des Índias                                          | -   | ·       |  |  |  |  |  |  |  |  |

Figura 8

Pode-se observar na Figura 8 que na listagem dos alunos existe uma coluna chamada 'Visualizar'. Ao realizar o clique na lupa, o mapa na parte inferior do *pop up* irá focar no aluno clicado, exibindo um balão de informações detalhadas e o traçado do seu caminho até o ponto de parada, conforme imagem abaixo:

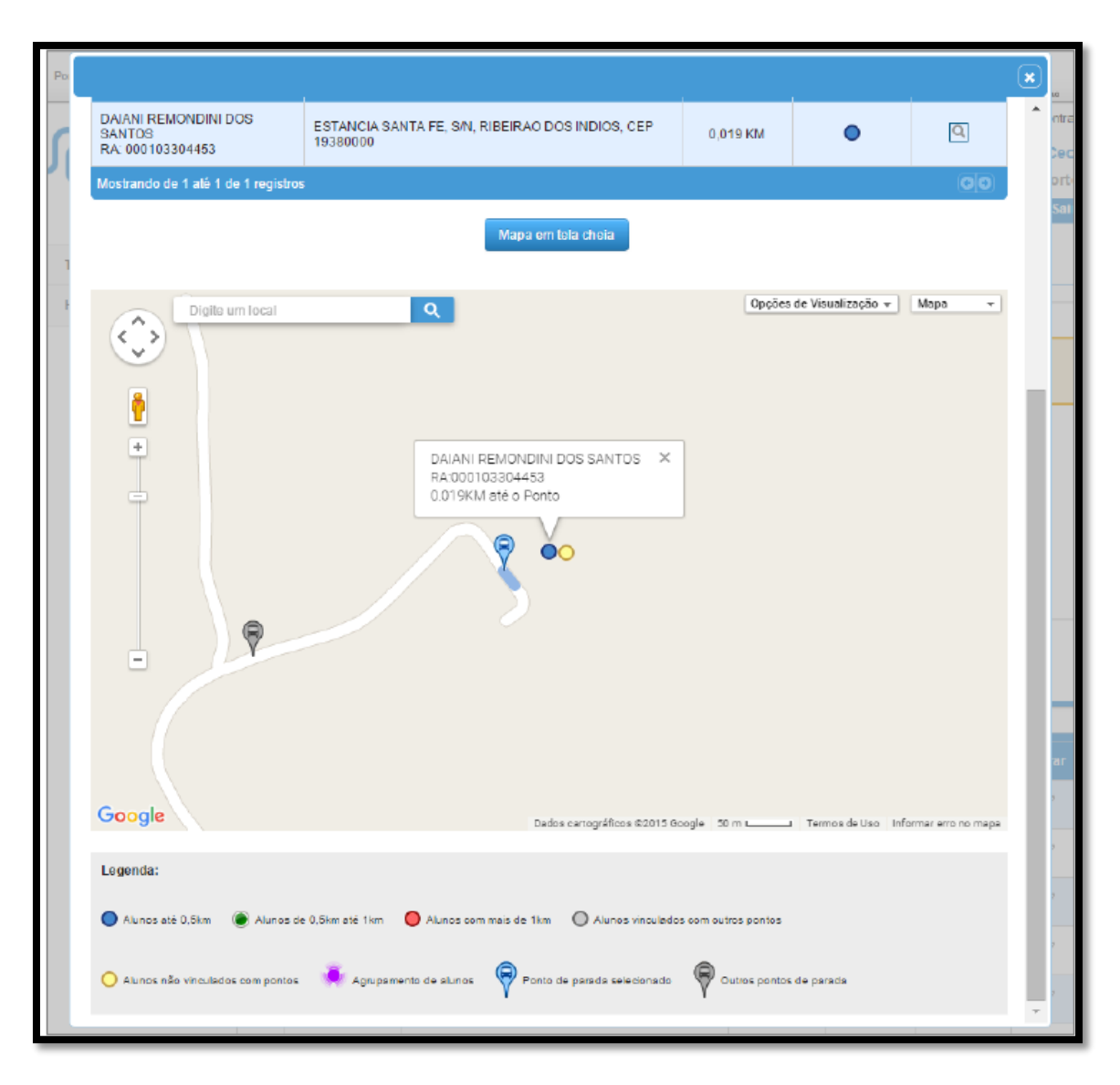

Figura 9

Na figura 9 também notamos a legenda do mapa, que consiste nas seguintes informações:

- (Azul) Alunos até 0,5 km;
- (Verde) Alunos de 0,5 km até 1 km;
- (Vermelho) Alunos com mais de 1 km;
- (Cinza) Alunos vinculados com outros pontos;
- (Amarelo) Alunos não vinculados com pontos;
- (Rosa) Agrupamentos de alunos acontece quando há mais de um aluno na mesma posição geográfica no mapa;
- Ponto de parada selecionado é o ponto que o usuário está verificando os detalhes no pop up;
- Outros pontos de parada são pontos existentes, mas não estão em evidência.

# 4. EDIÇÃO DE PONTO DE PARADA

A edição do ponto de parada nos dá diversas funcionalidades para um ajuste fino no resultado gerado pelo algoritmo. As funcionalidades disponíveis são:

- Criar pontos de parada manualmente
- Desvincular alunos de pontos de parada
- Vincular alunos a outros pontos de parada
- Alterar o trajeto a pé que o aluno realiza até o ponto
- Alterar posicionamento do ponto de parada
- Filtrar alunos por período: manhã, tarde e noite

Para acessar o *pop up* de edição do ponto de parada, o usuário deverá entrar na tela de 'Pesquisar Pontos de Parada', selecionar uma diretoria de ensino e clicar no botão 'Pesquisar'. Ao visualizar a listagem com os pontos de parada, deverá clicar sobre o ícone de edição. Abaixo será descrita a utilização de cada funcionalidade citada acima.

## Criar pontos de parada manualmente

A criação de pontos se aplica quando temos uma concentração muito grande de alunos num mesmo ponto no mesmo período de aula. Ao visualizar o mapa com o ponto de parada e os alunos, no canto superior direito do

mapa existe o ícone (Adicionar ponto de parada). Ao realizar um clique sobre ele, será solicitado que clique num lugar no mapa para ele ser criado. Ao efetuar esse passo, um novo ponto será criado, conforme imagem abaixo:

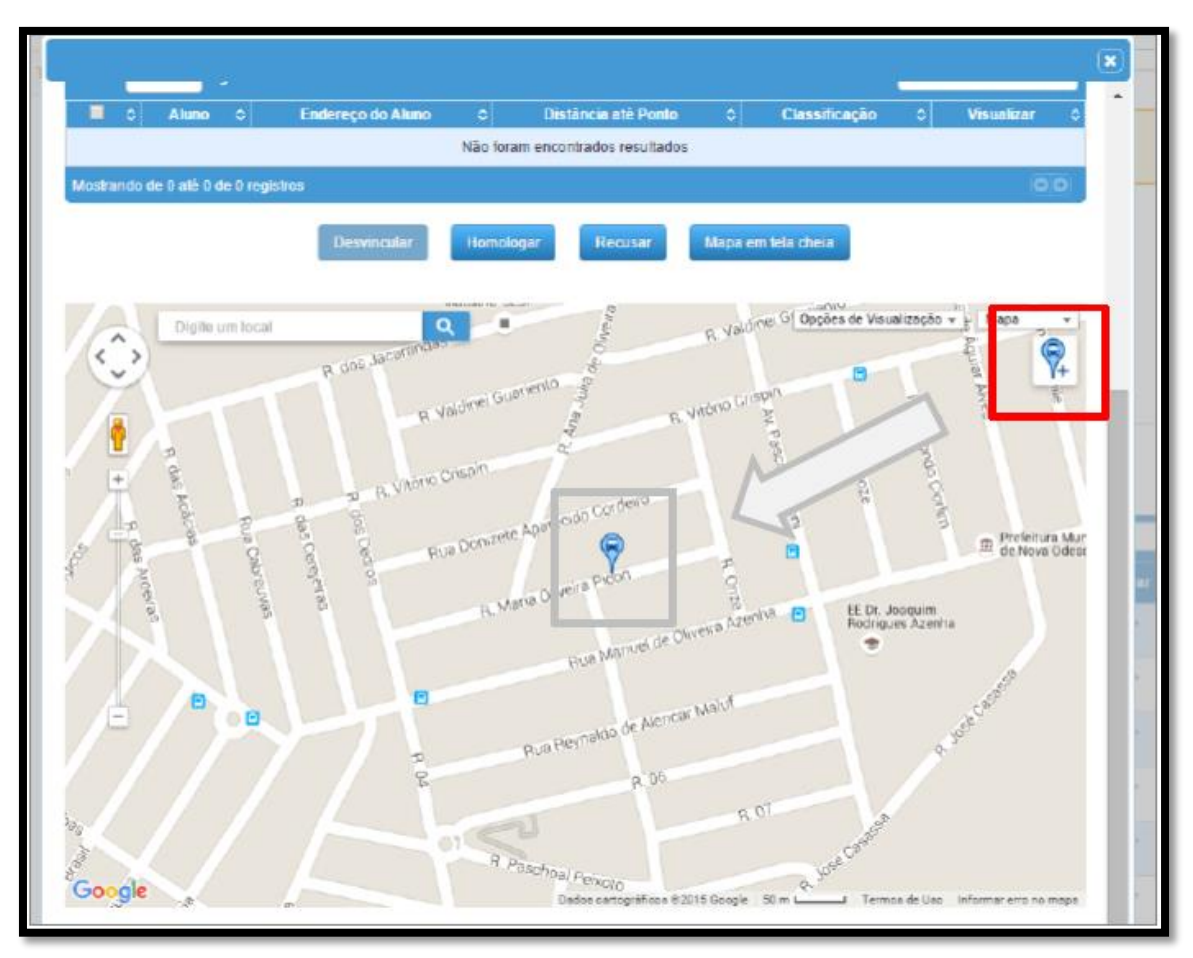

Figura 10

## Desvincular alunos dos pontos de parada

A desvinculação de alunos se aplica sobretudo no caso de alunos com deficiência, que precisam ser buscados diretamente em sua residência.

Ao visualizar o mapa com o ponto de parada e os alunos, o usuário poderá clicar sobre um aluno direto no mapa, ou na lupa da listagem dos alunos, para que seja aberto um balão de informações do aluno e a opção de desvincular, conforme imagem abaixo:

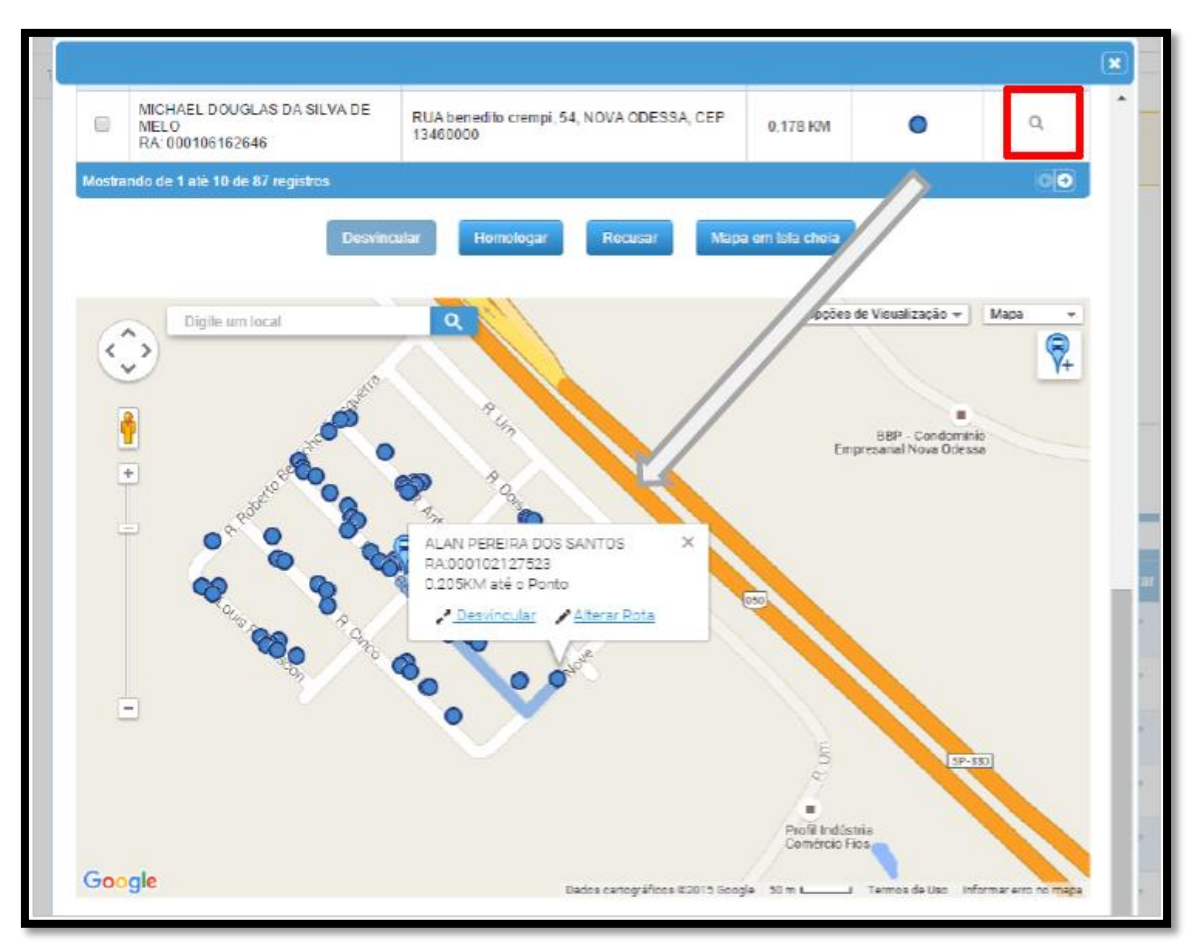

Figura 11

Para finalizar a operação, basta o usuário clicar no link "Desvincular" conforme a figura 11. Será enviada uma mensagem para confirmação da operação. Após a confirmação, o aluno assumirá uma nova cor, amarela, conforme imagem abaixo:

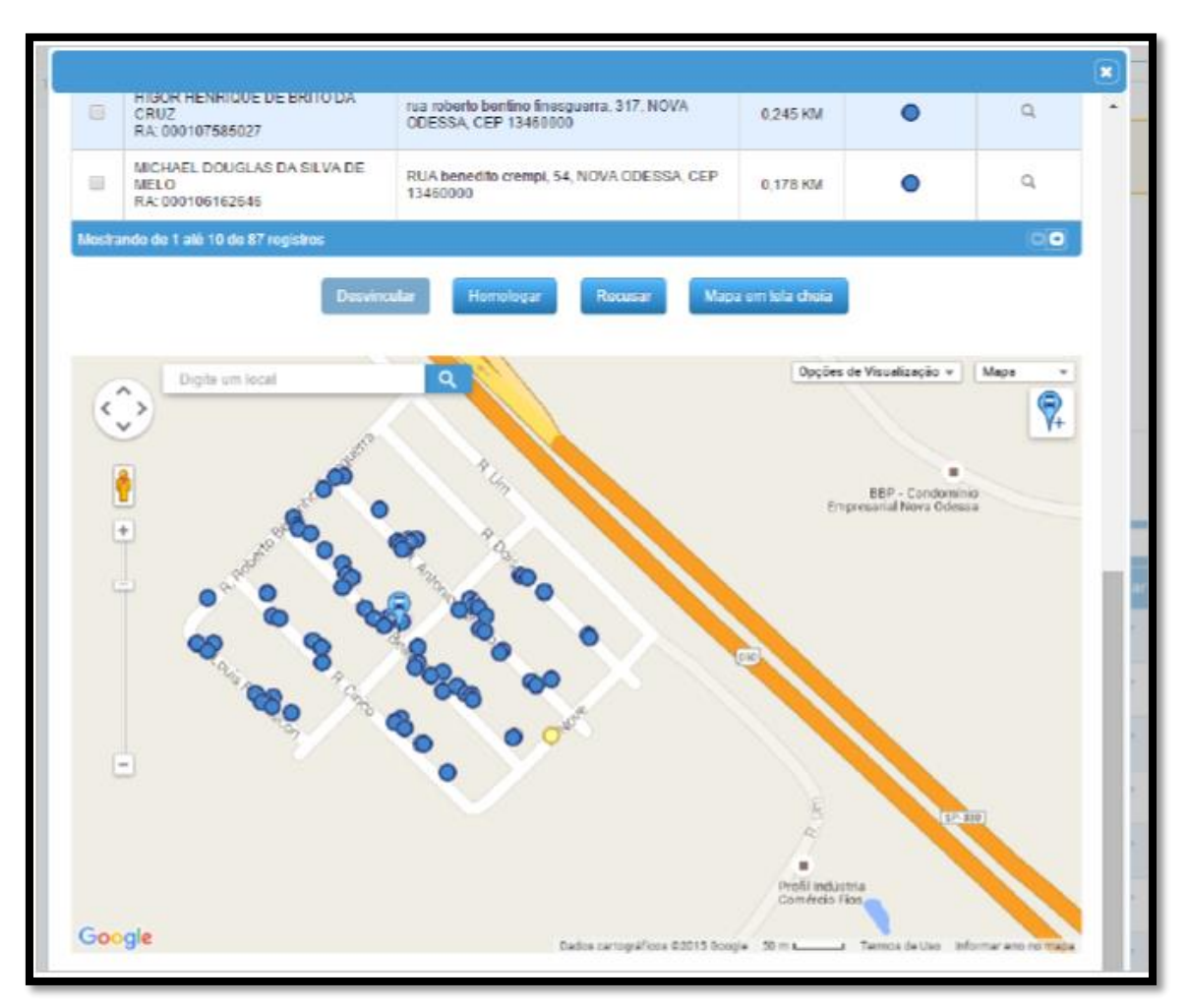

Figura 12

A partir desse momento o aluno poderá ser vinculado a um outro ponto de parada. Caso ele seja mantido sem nenhuma relação com ponto, a rota de transporte irá buscar o aluno direto em seu endereço.

### Vincular alunos a outros pontos de parada

A vinculação de alunos se aplica no caso de ajustes realizados na distribuição dos alunos por ponto de parada.

Ao visualizar o mapa com o ponto de parada e os alunos, o usuário deverá clicar e segurar com o mouse sobre o aluno e arrastar ele até o ponto de parada que deseja vincular. Ao chegar com o aluno sobre o ponto, basta solta-lo no círculo que é formado em volta do ponto, conforme imagem abaixo:

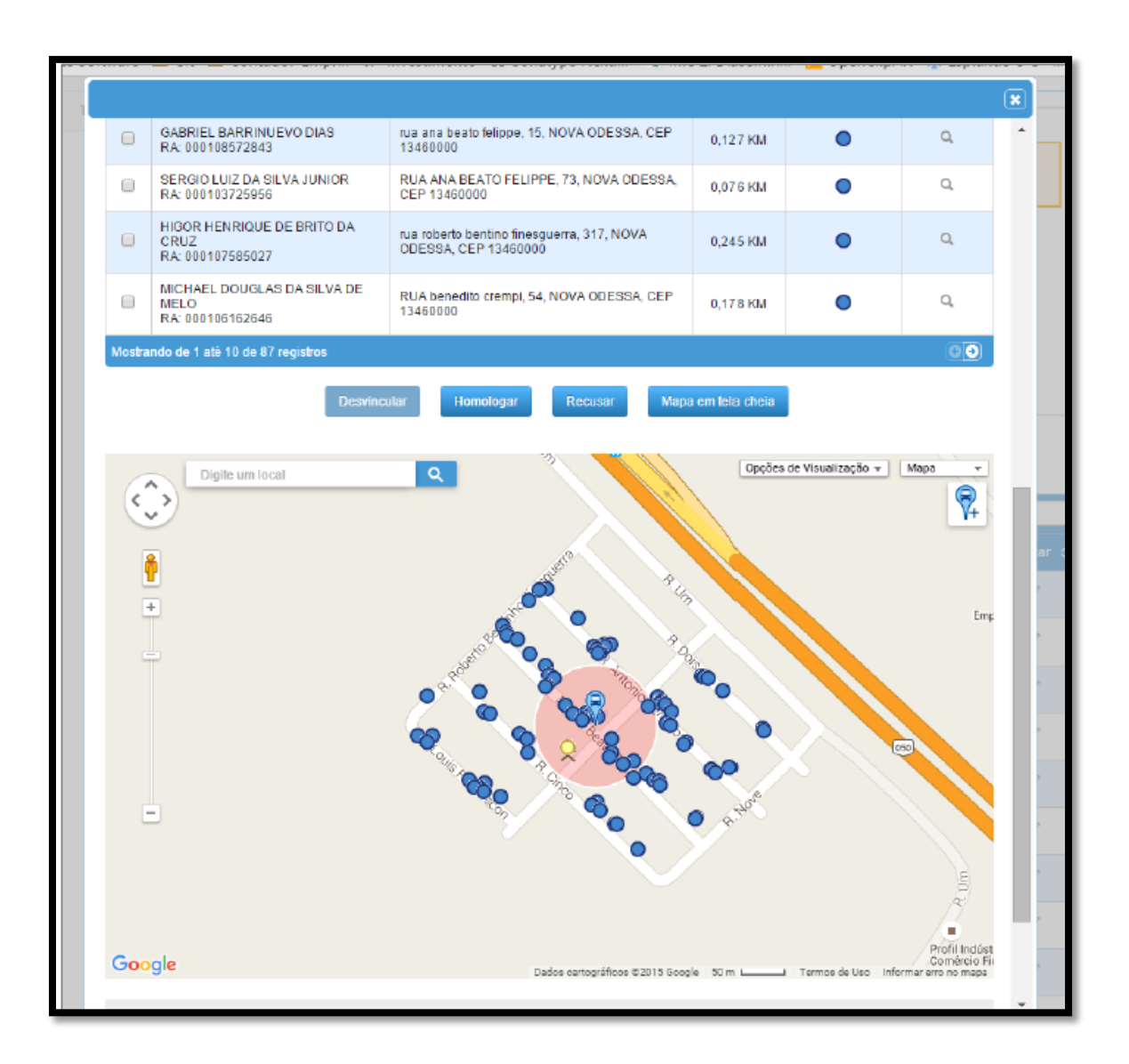

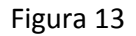

Após arrastar e soltar o aluno sobre o círculo em volta do ponto de parada, o sistema irá mudar a cor do aluno conforme sua distância até o ponto de parada e também irá traçar sua rota a pé até o ponto. Será apresentado uma mensagem com a distância até o ponto e uma solicitação de confirmação de operação. O usuário poderá clicar no botão "Desfazer" ou "Salvar", conforme imagem abaixo:

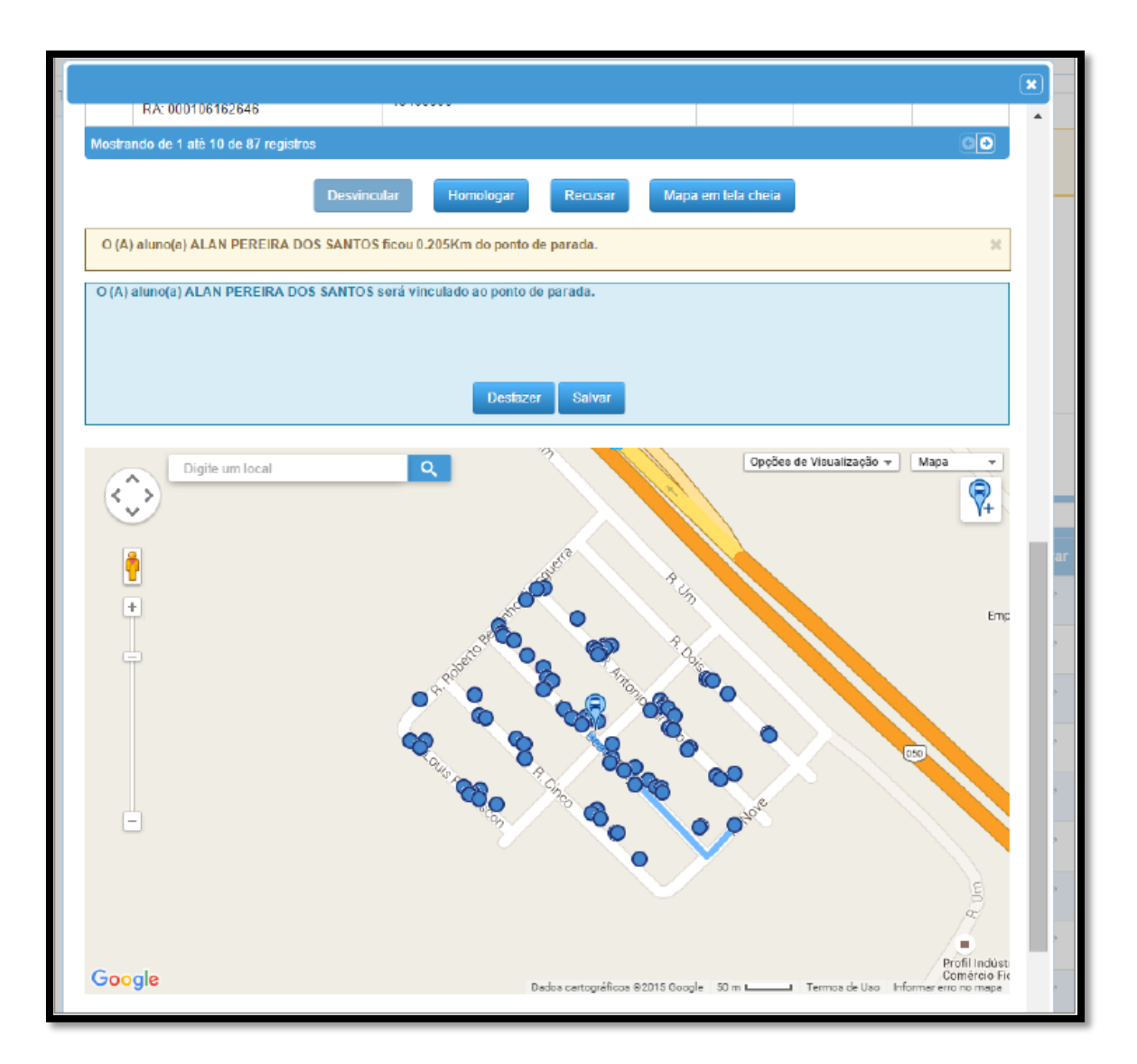

Figura 14

Após clicar no botão "Salvar", o sistema irá solicitar a confirmação da operação e realizará a operação. Caso clique no botão "Desfazer" a operação será desfeita.

### Alterar o trajeto a pé que o aluno realiza até o ponto

A alteração do trajeto a pé realizado pelo aluno se aplica no caso de uma intersecção com barreira física ou uma área de risco em que o aluno não possa transitar. Alterar o percurso dará ao usuário a sensibilidade se ainda é conveniente continuar ou não em um ponto de parada.

Ao visualizar o mapa com o ponto de parada e os alunos, o usuário poderá clicar sobre um aluno direto no mapa ou na lupa da listagem dos alunos para que seja aberto um balão de informações do aluno e a opção de "Alterar Rota", conforme imagem abaixo:

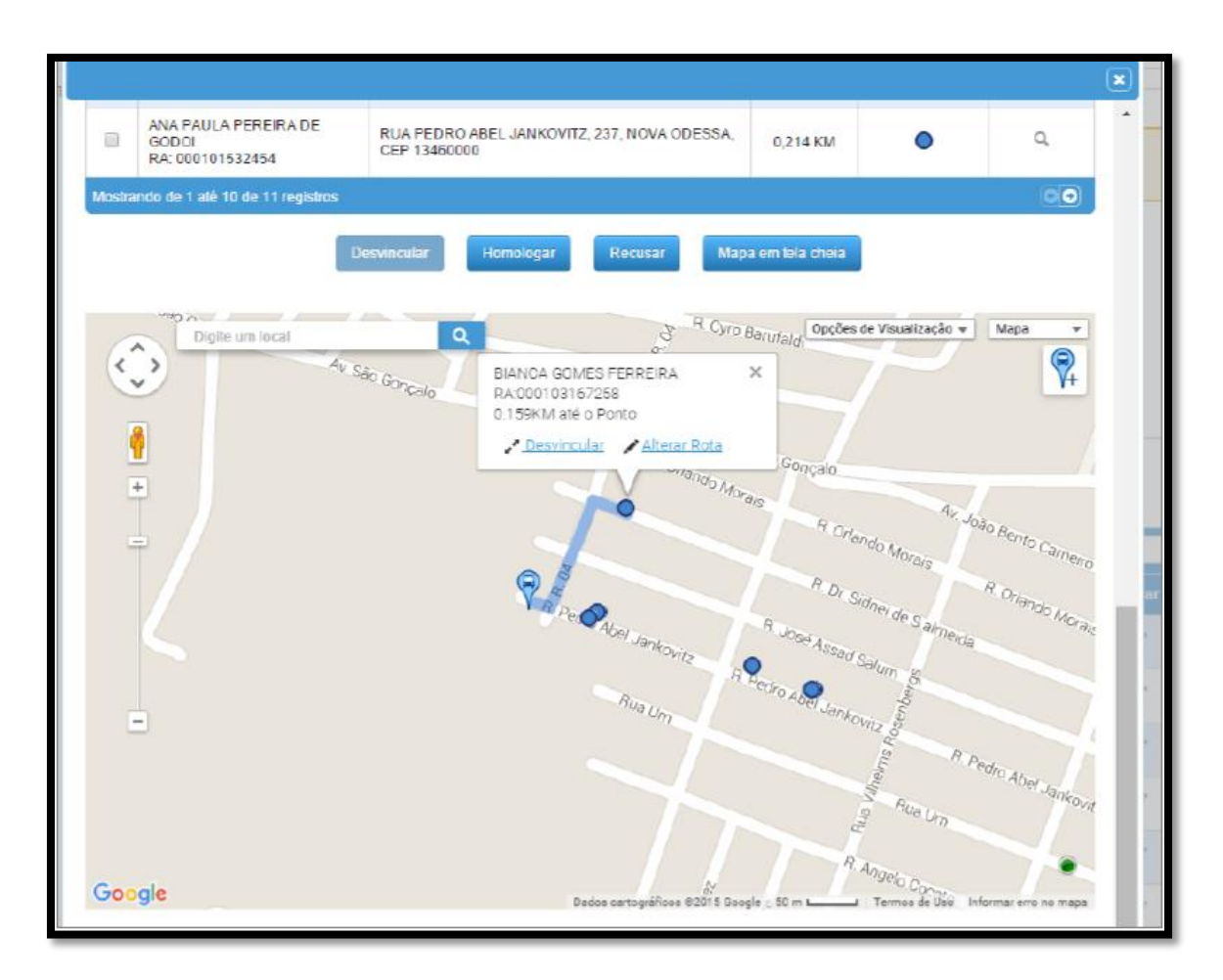

Figura 15

Clicando no link "Alterar Rota", o sistema permitirá ao usuário que arraste o caminho do aluno pelas ruas, traçando assim um novo caminho. Ao realizar alteração do caminho, o sistema enviará uma mensagem com a nova distância que o aluno percorrerá e solicitará a confirmação da operação, conforme imagem abaixo:

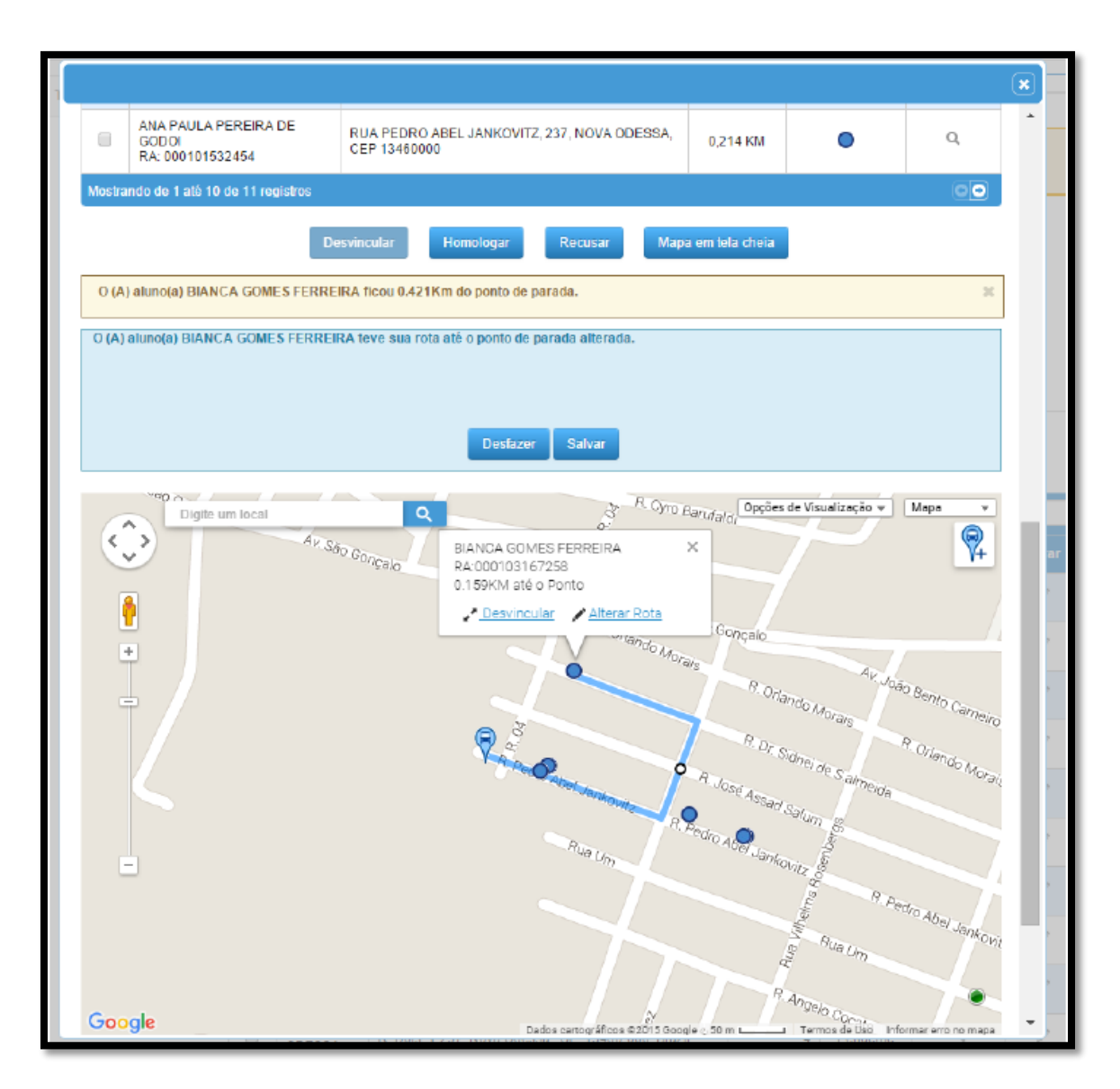

Figura 16

Clicando sobre o botão "Salvar" o sistema solicitará a confirmação da operação e irá registrar a operação. Caso o usuário clique no botão "Desfazer" toda mudança será desfeita.

## Alterar posicionamento do ponto de parada

A alteração do posicionamento do ponto se aplica no caso de terrenos rurais onde o algoritmo não possui alta qualidade no posicionamento dos pontos, ou até para colocar o ponto em avenidas ou lugares que fornecem uma estrutura melhor ao veículo para embarque e desembarque.

Ao visualizar o mapa com o ponto de parada e os alunos, o usuário poderá clicar sobre o ponto de parada que está em destaque e arrastar com o mouse para a localização desejada, conforme imagem abaixo:

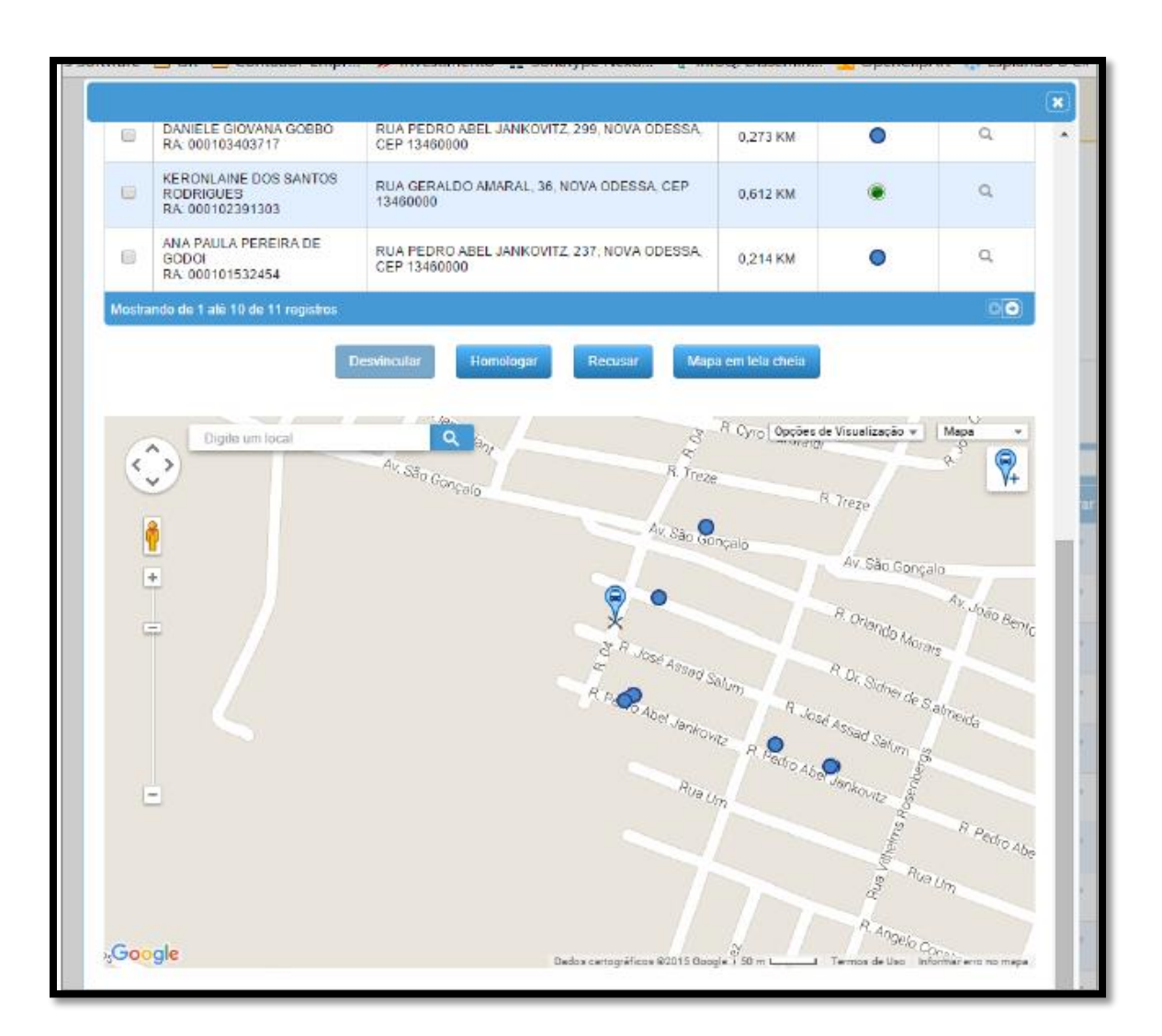

Figura 17

Após soltar o ponto de parada na nova localização, o sistema irá recalcular a distância de todos os alunos vinculados nesse ponto para sua nova posição geográfica. Ao término do recalculo, o sistema enviará uma mensagem com a nova distância de todos os alunos que pertencem a este ponto. Em seguida, solicitará a confirmação da operação, conforme imagem abaixo:

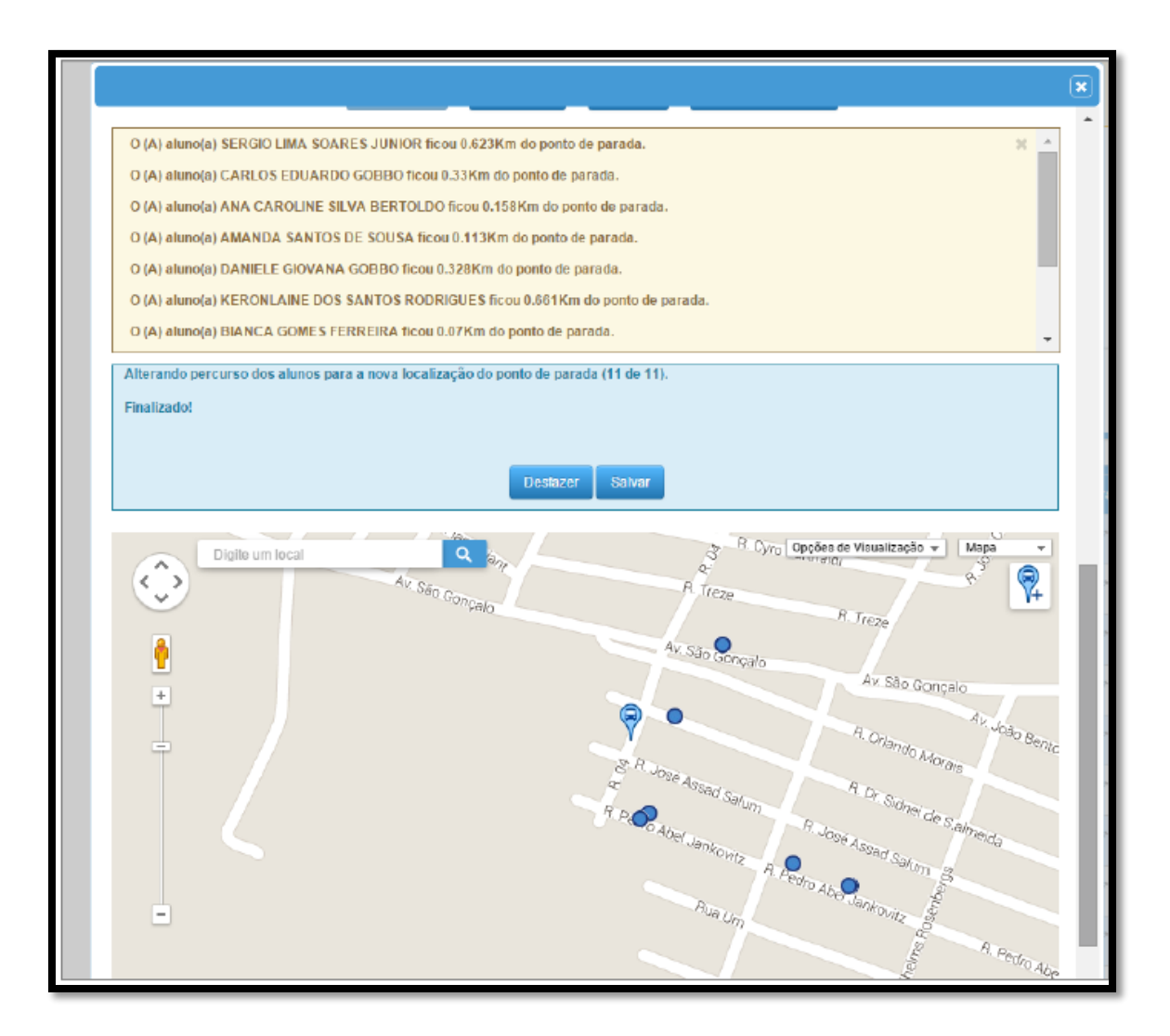

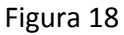

Clicando sobre o botão "Salvar", o sistema solicitará a confirmação da operação e irá registrar a operação. Caso o usuário clique no botão "Desfazer", toda mudança será desfeita.

### Filtrar alunos por período: manhã, tarde e noite

Com o objetivo de facilitar o trabalho de refinamento da organização dos pontos de parada, o sistema conta com um filtro direto no mapa para visualizar somente alunos de um determinado período.

Ao visualizar o mapa com o ponto de parada e os alunos, o usuário poderá clicar sobre o combo "Opção de Visualização" no canto direito superior do mapa. Serão exibidas opções de aplicação de camadas, limite municipal, limite estadual e barreiras físicas. Também há opção de filtro por período, conforme imagem abaixo:

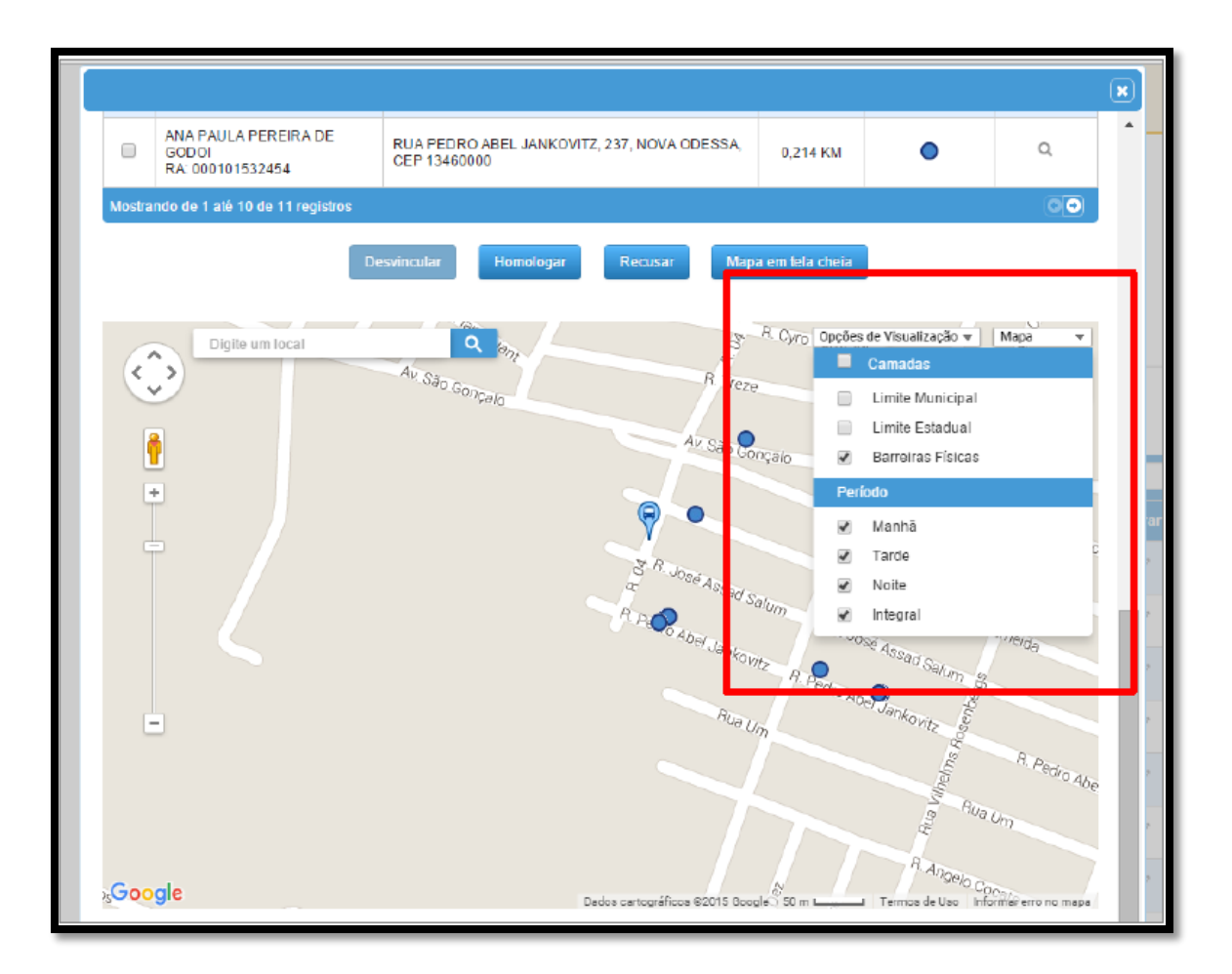

Figura 19